インターネットエクスプローラー7.0の設定方法

- ◆信頼済みサイトへの登録
  - 1) インターネットエクスプローラーのメニューの「ツール」をクリックします。
  - 2)「インターネットオプション」をクリックします。

| (合価升県の公共工争・入札) 情報・電士入札   1              | 备开点 Fukui Prefectural Go                                                   | vernment – Windows Internet Explorer       |
|-----------------------------------------|----------------------------------------------------------------------------|--------------------------------------------|
| 🚱 🕘 👻 🕅 http://www.pref.fukui.lg.jp/doc | /kanri/mitoosi.html                                                        |                                            |
| ファイル(E) 編集(E) 表示(V) お気に入り(A)            | ッール(円) ヘルプ(円)                                                              |                                            |
| 😪 🍄 😚 福井県の公共工事・入札情報・電                   | - 閲覧の履歴の削除(D)<br>f                                                         | _                                          |
| の道井間                                    | ポップアップ ブロック( <u>P</u> )<br>フィッシング詐欺検出機能( <u>H</u> )<br>アドオンの管理( <u>A</u> ) |                                            |
| Fukui Prefe                             | このフィードの購読( <u>E</u> )…<br>フィード探索(E)<br>Windows Update( <u>U</u> )          | 1050 石は                                    |
| トップ 県土の                                 | ) 接続の問題の診断…<br>Sun の Java コンソール                                            | くらし・交流・環境 しごと・産業<br>1.携帯版 □ メールマガジン □ 1.20 |
| ■ <u>トップ</u> > <u>県政情報</u>              | インターネット オブション(型)                                                           |                                            |

3)「セキュリティー」タブを選択し、「信頼済みサイト」「サイト」を順にクリックします。

| インターネット オブション <u>? ×</u>                                                             |
|--------------------------------------------------------------------------------------|
| 全般 セキュリティ プライバシー コンテンツ 接続 プログラム 詳細設定                                                 |
|                                                                                      |
| セキュリティ設定を表示または変更するゾーンを選択してください。                                                      |
|                                                                                      |
| インターネット ローカル イント 信頼済みサイト 制限付きサイト                                                     |
| ラネット <u>「</u><br>「信頼済みサイト                                                            |
| このゾーンには、コンピュータやファイルに損害を与え<br>このゾーンには、コンピュータやファイルに損害を与え<br>たいとに使用している、Web、サイトが会まれています |
|                                                                                      |
| このソーンには いも 54 1かめりより。                                                                |
| このゾーンで許可されているレベル・すべて                                                                 |
|                                                                                      |
|                                                                                      |
|                                                                                      |
| - 1 -                                                                                |
| レベルのカスタマイズ(Q) 既定のレベル(D)                                                              |
| すべてのゾーンを既定のレベル(1)セットする(日)                                                            |
|                                                                                      |
|                                                                                      |
| OK キャンセル 通用(点)                                                                       |

4) https://www.ebid.pref.fukui.jpを入力して「追加」をクリックします。

| 信頼済みサイト                                                   | ×               |
|-----------------------------------------------------------|-----------------|
| このゾーンの Web サイトの追加と削除ができます。このゾ<br>べてに、ゾーンのセキュリティ設定が適用されます。 | ーンの Web サイトす    |
| この Web サイトをゾーン(ご追加する( <u>D</u> ):                         |                 |
| https://www.ebid.pref.fukui.jp                            | 追加( <u>A</u> )  |
| Web サイト( <u>W</u> ):                                      |                 |
|                                                           | 削除( <u>R</u> )  |
|                                                           |                 |
|                                                           |                 |
| ✓<br>「▼ このゾーンのサイトにはすべてサーバーの確認 (https:)を必要と                | ₫る( <u>S</u> )  |
|                                                           |                 |
|                                                           | 閉じる( <u>C</u> ) |

5)「Web サイト」内に追加されたことを確認し「閉じる」をクリック

| 信頼済みサイト                                                   | ×               |
|-----------------------------------------------------------|-----------------|
| このゾーンの Web サイトの追加と削除ができます。このゾ<br>べてに、ゾーンのセキュリティ設定が適用されます。 | ーンの Web サイトす    |
| この Web サイトをゾーン(ご追加する( <u>D</u> ):                         | 20tm/63         |
| l I                                                       | · 矩/川/逝/        |
| Web サイト( <u>W</u> ):                                      |                 |
| https://www.ebid.pref.fukui.jp                            | 削除(R)           |
|                                                           |                 |
|                                                           |                 |
| ▼ このゾーンのサイトにはすべてサーバーの確認(https:)を必要とす                      | する( <u>S</u> )  |
|                                                           |                 |
|                                                           | 閉じる( <u>C</u> ) |

◆セキュリティーレベルの変更

1)インターネットオプションを開き「セキュリティー」タブを選択し、「信頼済みサイト」 「レベルのカスタマイズ」を順にクリックします。

| インターネット オプション <u>? メ</u>                                                             |
|--------------------------------------------------------------------------------------|
| 全般 セキュリティーフライバシー コンテンツ 接続 プログラム 詳細設定                                                 |
| セキュリティ設定を表示または変更するゾーンを選択してください。                                                      |
|                                                                                      |
| 信頼済みサイト<br>このゾーンには、コンピュータやファイルに損害を与え<br>ないと信頼している Web サイトが含まれています。                   |
| このゾーンには Web サイトがあります。                                                                |
| このゾーンのセキュリティのレベル(L)<br>このゾーンで許可されているレベル: すべて                                         |
| 中<br>- 安全でない可能性のあるコンテンツをダウンロードする前に警告しま<br>す。<br>未署名の ActiveX コントロールはダウンロードされません。<br> |
| レベルのカスタマイズ(Q) 既定のレベル(D)<br>すべてのゾーンを既定のレベル(D)とかトする(E)                                 |
|                                                                                      |
| OK         キャンセル         適用(金)                                                       |

2)「サイズや位置の制限なしにスクリプトでウインドウを開くことを許可する」の「有効 にする」を選択します。

| セキュリティ設定 - 信頼されたゾーン                                                                                                    | x |
|----------------------------------------------------------------------------------------------------|---|
| 「設定                                                                                                    | 1 |
| <ul> <li>● ダイアログを表示する</li> <li>● 無効にする</li> <li>● 有効にする</li> <li>● すサーバー(こファイルをアップロードするときにローカル ディレクトリのパスを含める</li> <li>● 無効にする</li> <li>● 有効にする</li> <li>● 有効にする</li> <li>● すイズや位置の制限なしにスクリプトでウィンドウを開くことを許可する</li> <li>● 無効にする</li> <li>● 第30にする</li> <li>● 第30にする</li> <li>● 第20上する</li> <li>● マ全性 - 南</li> <li>● 安全性 - 低</li> <li>● 安全性 - 低</li> <li>● デュクトップ項目のインストール</li> </ul> |   |
|                                                                                                    |   |
| *Internet Explorer の再催化して何のになります。                                                                                                    |   |
| リセット先(B): 中(既定) リセット(E)                                                                                                    |   |
| OK キャンセル                                                                                                    |   |

3)「ファイルのダウンロード時に自動的にダイアログを表示」の「有効にする」を選択し、 「OK」をクリックします。

「このゾーンの設定を変更しますか?」のダイアログで「はい」をクリックします。

| セキュリティ設定 - 信頼されたゾーン                                                                                                    |
|----------------------------------------------------------------------------------------------------|
| - 設定                                                                                                    |
| 設定 <ul> <li>● 無効にする</li> <li>● 有効にする</li> <li>● 有効にする</li> <li>● がいしード</li> <li>● 有効にする</li> <li>● 有効にする</li> <li>● 有効にする</li> <li>● 有効にする</li> <li>● 有効にする</li> <li>● 有効にする</li> <li>● 有効にする</li> <li>● 有効にする</li> <li>● 有効にする</li> <li>● 有効にする</li> <li>● 有効にする</li> <li>● 「日本の」</li> </ul> |
|                                                                                                    |
| *Internet Explorer の再情報に有効になります。<br>カスタム設定のリセット<br>リセット先(R): 中(既定) ・ リセット(E)                                                                                                    |
| OK キャンセル                                                                                                    |
| <u>警告 X</u>                                                                                                    |
| このゾーンの設定を変更しますか?<br>(はい(文) いいえ(N)                                                                                                    |

◆ポップアップブロックの設定

1) インターネットオプションを開き「プライバシー」タブを選択し、「設定」をクリック します。

| インターネット オブション                                                                                                    | ? × |
|----------------------------------------------------------------------------------------------------|-----|
| 全般   セキュリティ フライバシー   コンテンツ   接続   ブログラム   詳細設定                                                                                                    |     |
| 設定<br>インターネット ゾーンの設定を選択してください。<br>中<br>- コンパクトなブライバシー ポリシーのないサード パーティの Cookie をブ<br>ロックします。<br>- 個人を特定できる情報を明示的な同意なしに保存するサード パーティの<br>Cookie をブロックします。<br>- 個人を特定できる情報を開知的な同意なしに保存するファースト パ<br>- ティの Cookie を制限します。 |     |
| └─────┘<br>サイト©) インポートΦ 詳細設定 ── ── ── ── ── ── ── ── ── ── ── ── ──                                                                                                    |     |
| ボッブアップ ブロック                                                                                                    |     |
| OK キャンセル 適用(A)                                                                                                    | >   |

2) https://www.ebid.pref.fukui.jp を入力して「追加」をクリックします。

\_

| ノアサノ ノロサクの設定                                                     |                     | -               |
|------------------------------------------------------------------|---------------------|-----------------|
| 例外<br>現在ポップアップはブロックされています。<br>の Web サイトのポップアップを許可でき              | 下の一覧にサイトを追加す<br>ます。 | ることにより、特定       |
| 許可する Web サイトのアドレス( <u>W</u> ):<br>https://www.ebid.pref.fukui.jp |                     | 追加(A)           |
|                                                                  |                     |                 |
|                                                                  |                     | 削除(R)           |
|                                                                  |                     | 9八(月印京(三)…      |
|                                                                  |                     |                 |
|                                                                  |                     |                 |
| 通知とフィルタ レベル                                                      |                     |                 |
| <ul> <li>マ ボップアップのブロック時に情報バーを表示する</li> </ul>                     | Φ                   |                 |
| フィルタ レベル(E):                                                     |                     |                 |
| 中: ほとんどの自動ボップアップをブロックする                                          |                     | <b>_</b>        |
| <u>ポップアップ ブロックの FAQ</u>                                          |                     | 閉じる( <u>C</u> ) |

3)「許可されたサイト」内に追加されたことを確認して「閉じる」をクリックします。

| ドゥブアゥブ ブロックの設定                                                                                                    | ×                                                                   |
|----------------------------------------------------------------------------------------------------|---------------------------------------------------------------------|
| 例外<br>現在ポップアップはブロックされています。下の一覧にサイトを追加す<br>の Web サイトのポップアップを許可できます。<br>許可する Web サイトのアドレス(W):                                                                | ることにより、特定<br>道加( <u>A</u> )<br>削除( <u>R</u> )<br>すべて削除( <u>E</u> )… |
| <ul> <li>通知とフィルタ レベル</li> <li>マ ポップアップのブロック時に音を鳴らす(P)</li> <li>マ ポップアップのブロック時に情報パーを表示するΦ</li> <li>フィルタ レベル(E):</li> <li>中: ほとんどの自動ポップアップをブロックする</li> </ul> |                                                                     |
| <u>ポップアップ ブロックの FAQ</u>                                                                                                    | 閉じる( <u>C</u> )                                                     |

4)「ОК」をクリックしインターネットオプションを閉じます。

| インターネット オブション <u>? ×</u>                                      |
|---------------------------------------------------------------|
| 全般   セキュリティ プライバシー   コンテンツ   接続   プログラム   詳細設定                |
| 設定                                                            |
| インターネット ゾーンの設定を選択してください。                                      |
| -   - <b>中</b>                                                |
| コンパクトなプライバシー ポリシーのないサード パーティの Cookie をプロックします。                |
| 個人を特定できる情報を明示的な同意なしに保存するサードパーテ<br>                            |
| - 個人を特定できる情報を暗黙的な同意なしに保存するファーストパ<br>- ーティの Cookie を制限します。<br> |
| サイト(S) インポートの 詳細設定(V) 既定(D)                                   |
| ポップアップ ブロック                                                   |
|                                                               |
| マ ポップアップ ブロックを有効にする(B)                                        |
|                                                               |
|                                                               |
|                                                               |
|                                                               |
|                                                               |
| OK 適用(A) 適用(A)                                                |